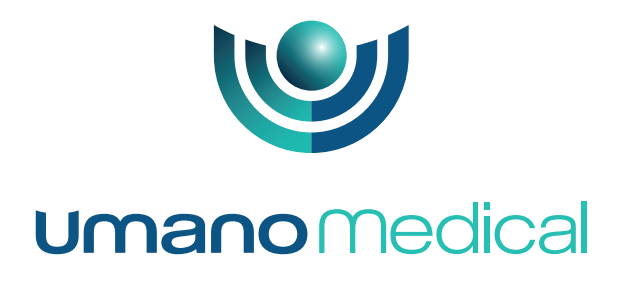

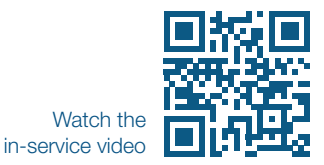

# Sooksnow» **QUICK REFERENCE CARD**

ook snow with integrated scale & bed exit detection system Software version 3

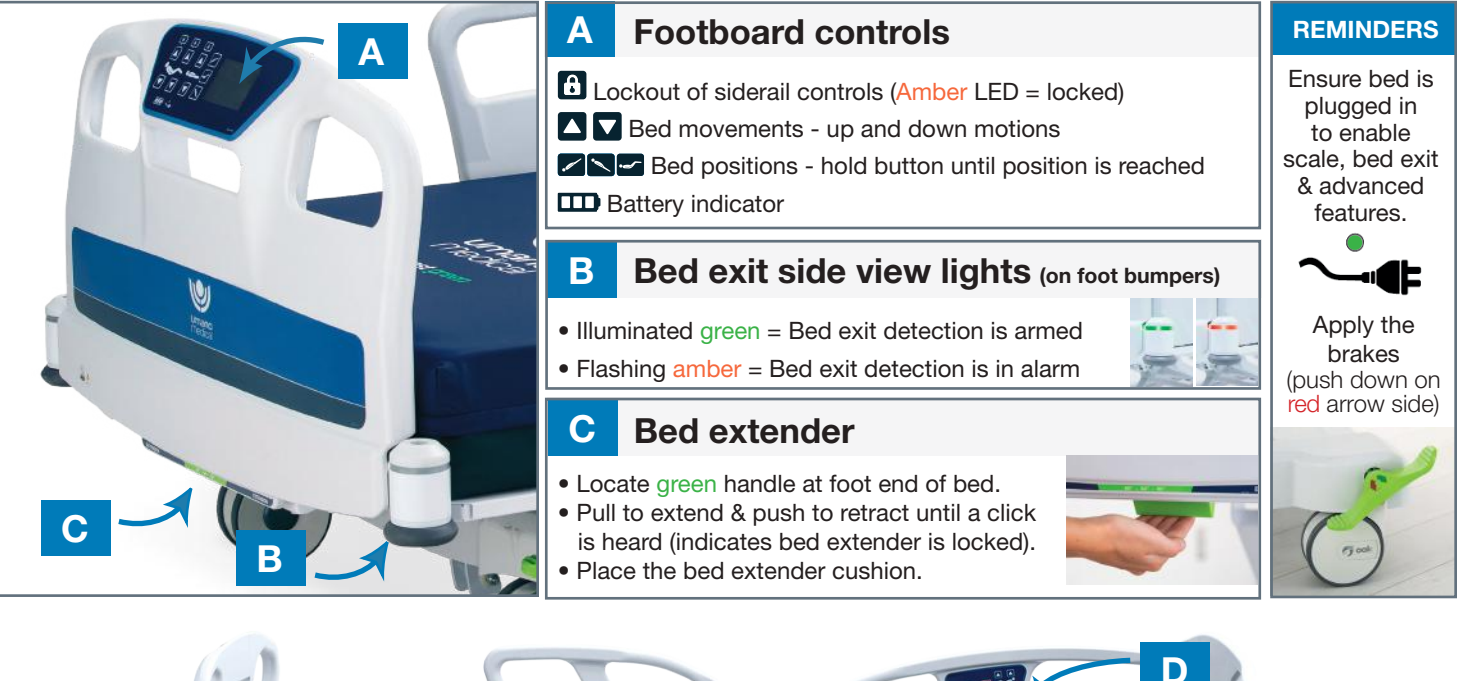

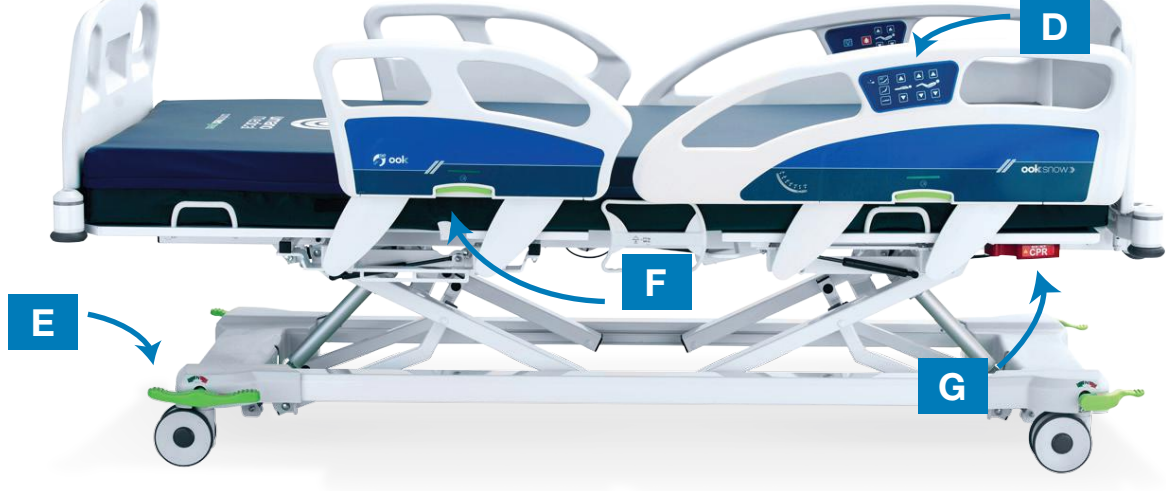

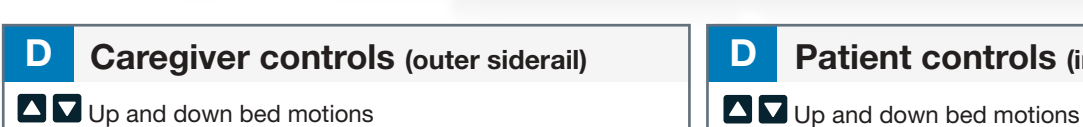

## Patient controls (inner siderail)

Optional controls: nurse call 🔯, reading lights 🔯, room lights 🛣

Up and down bed motions

**Brake pedals** 

• Horizontal = Neutral position

(Bed is fully mobile)

• Push down red arrow side = Brake ON

• Push down green arrow side = Steer ON

Bed positions - hold button until position is reached.

#### Siderail release F

- Lift green handle UP to unlock.
- Move siderail to desired position. Green indicator = safe status Red indicator = unlocked siderail

#### G **CPR** release handle

- Pull and hold CPR release handle to
- flatten all sections of patient sleep deck.
- When bed is not plugged in, the knee
- section must be lowered manually.

Е

This medical bed is intended to be used by trained and qualified medical staff. Restrictions apply regarding its use in specific environments. Please refer to the user manual for detailed instructions, safety measures and warnings.

**Umano** Medical

# **QUICK REFERENCE CARD**

ook snow with integrated scale & bed exit detection system Software version 3

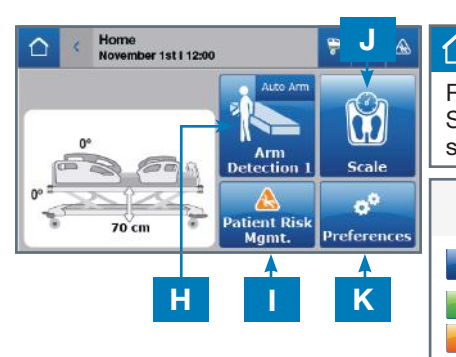

Home

Returns display to HOME SCREEN & activates screen saver mode.

## Action buttons

NOT ACTIVATED ACTIVATED / ARMED

ACTIVATED / ARIVIT

# H Arm/disarm BED EXIT detection system (manual setting)

### To **ARM** the bed exit detection system:

Note: The patient must be in bed.

- From HOME SCREEN, select ARM DETECTION.
- Select YES to arm bed exit detection.
- Ensure the ARM DETECTION button turns green, which indicates that the bed exit detection system is armed.

### To **DISARM** the bed exit detection system (if alarm is triggered):

- From HOME SCREEN, select DISARM.
- This will silence the alarm and allow staff to tend to the patient.

### To **DEACTIVATE** the bed exit detection system:

- From HOME SCREEN, select DISARM.
- Select YES to deactivate.
- Repeat above steps to rearm the bed exit detection system.

# H Arm/disarm AUTO ARM bed exit detection system (automatic setting)

# When AUTO ARM is activated and patient is detected in the bed, the bed exit detection system is armed automatically.

To activate the **AUTO ARM** bed exit detection system:

- From HOME SCREEN, select PATIENT RISK MANAGEMENT.
- Select AUTO ARM.
- Select YES to activate.

# To **DISARM** the AUTO ARM bed exit detection system (when alarm is triggered):

• From HOME SCREEN, select DISARM to silence the alarm If the patient is out of the bed the system will go into stand-by mode.

If the patient is in bed the system will automatically apply a 1-minute care pause to allow staff to reposition the patient.

# To care for a patient when bed is armed, apply a **CARE PAUSE** to avoid triggering the alarm.

- From HOME SCREEN, select DISARM.
- Select CARE PAUSE.
- To extend or cancel care pause time, select PAUSE. Select RESUME 5 MIN or RESUME 10 MIN to continue patient care. Select DEACTIVATE PAUSE to stop the care pause.

### To **DEACTIVATE** the AUTO ARM bed exit detection system:

- From HOME SCREEN, select PATIENT RISK MANAGEMENT.
- Select AUTO ARM.
- Select YES to deactivate.

This medical bed is intended to be used by trained and qualified medical staff. Restrictions apply regarding its use in specific environments. Please refer to the user manual for detailed instructions, safety measures and warnings.

# Set/change BED EXIT detection level

### To **SET/CHANGE** bed exit detection level (1-3):

Note: Detection system must be disarmed to make changes.

- From the HOME SCREEN, select PATIENT RISK MANAGEMENT.
- Select SET DETECTION.
- Select the level of detection to monitor.
- Select YES to confirm.

## J SCALE (weigh, zero, change equipment)

### To **WEIGH** the patient:

- From the HOME SCREEN, select SCALE.
- Select WEIGH to view and log patient weight.

### To **ZERO** the scale:

Each time a new patient is admitted or equipment is added or removed from the bed, a Zero of the bed must be performed. <u>Note:</u> Patient must be out of the bed to zero the scale.

- From the HOME SCREEN, select SCALE.
- Select ZERO.
- Select START to confirm zero.

If a zero is mistakenly performed:

- Select UNDO ZERO from the zero menu to access and select a previously performed zero.
- Select APPLY ZERO.

### To CHANGE EQUIPMENT on the bed while the patient is in bed:

- From the SCALE screen, select CHANGE EQUIPMENT.
- Follow the instructions on the screen.
- WEIGHT LOG displays previously logged patient weight.

# K Clear bed data for NEW PATIENT

#### To **CLEAR** previous bed data for a NEW PATIENT:

- Note: Bed data will be permanently cleared.
- From the HOME SCREEN, select PREFERENCES.
- Select NEW PATIENT.
  Data to <u>clear</u> will be indicated with a green box
  Data to <u>keep</u> will be indicated with a white box
- Select CLEAR DATA and select YES to confirm.
- To **EDIT** selected data to clear:
- From NEW PATIENT menu, select EDIT.
- Scroll through each menu option and press select.
  Data to <u>clear</u> = highlighted 
  Data to <u>keep</u> = highlighted
- Select CLOSE to save changes.
- Repeat above steps to clear data.

# K To change ALARM settings (volume and tone)

### To change ALARM SETTINGS:

Note: Alarm must be off to change settings.

- From the HOME SCREEN, select PREFERENCES.
  Sclopt ALARM MANAGEMENT
- Select ALARM MANAGEMENT.
- Make desired changes and select OK.

# K Preferences Menu

(E

### To manage the follow-up menu items:

2797

Advanced Settings • Lock • Minimum height Adjustment • Alarm Management • ID/Bed Location • Auto-Contour • New Patient • Maintenance • Lights Configuration

Umano Medical Inc. 230, boulevard Nilus-Leclerc, L'Islet QC G0R 2C0 CANADA

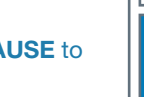